# [ZOTAC CUP 상금 수령을 위한] 태이팔 가입 & 계좌 연결 하기 guide

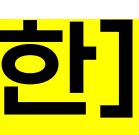

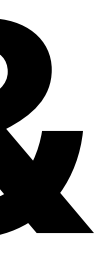

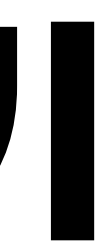

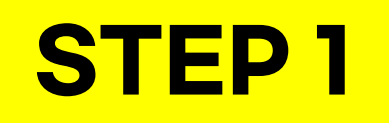

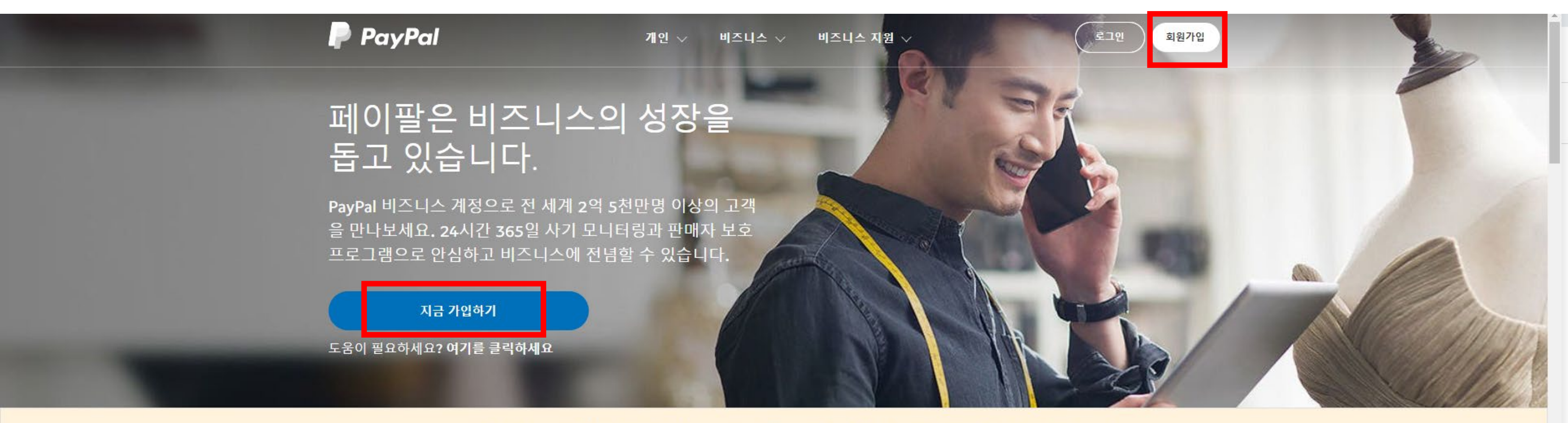

PayPal은 판매자 여러분이 필요로 하는 자원, 도구, 지원을 제공하기 위해 최선을 다하고 있습니다.

여기에서, 비대면 결제를 지원하는 PayPal 솔루션에 대해 자세히 알아보세요.

비즈니스/엔터프라이즈 솔루션을 찾으세요? PayPal에 연락하세요

## 어떤 비즈니스라도 결제받을 수 있습니다.

웹사이트를 가지고 있거나 가지고 있지 않아도, eBay나 다른 글로벌 마켓플레이스에서 판 매하는 경우도 PayPal과 함께라면 더 쉽게 해외에서 결제받을 수 있습니다.

<u>www.paypal.com/kr</u>에 들어가, [지금 가입하기] 혹은 [회원가입]을 누르세요.

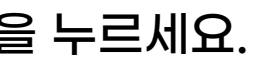

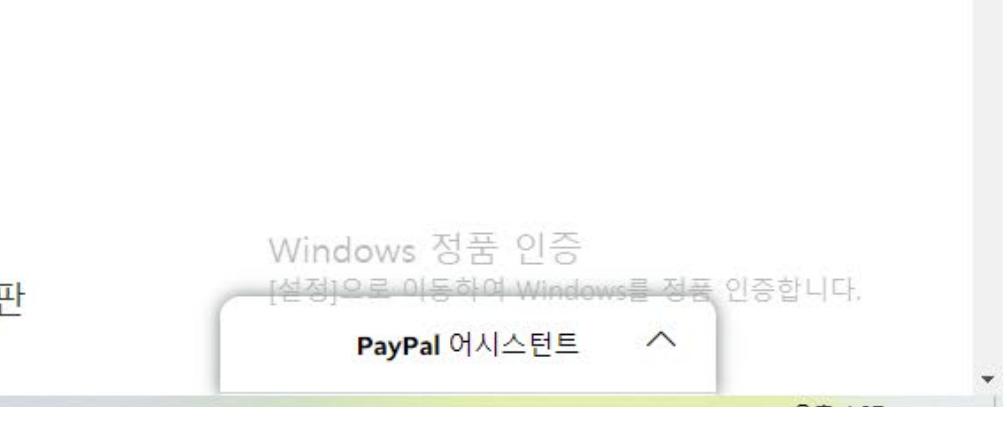

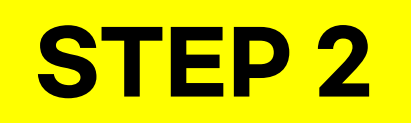

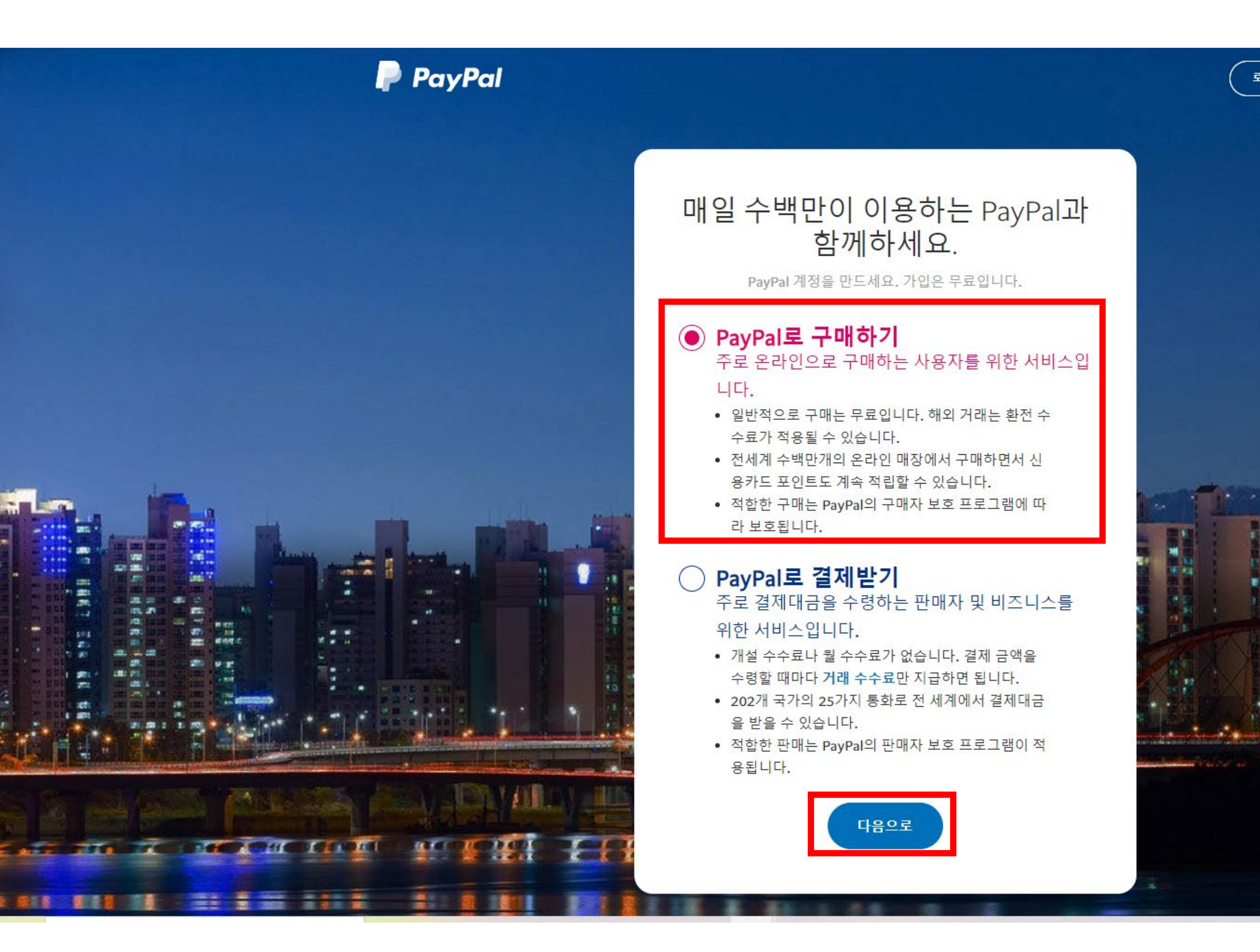

Paypal 로 구매하기를 선택하고 [다음으로]를 눌러주세요.

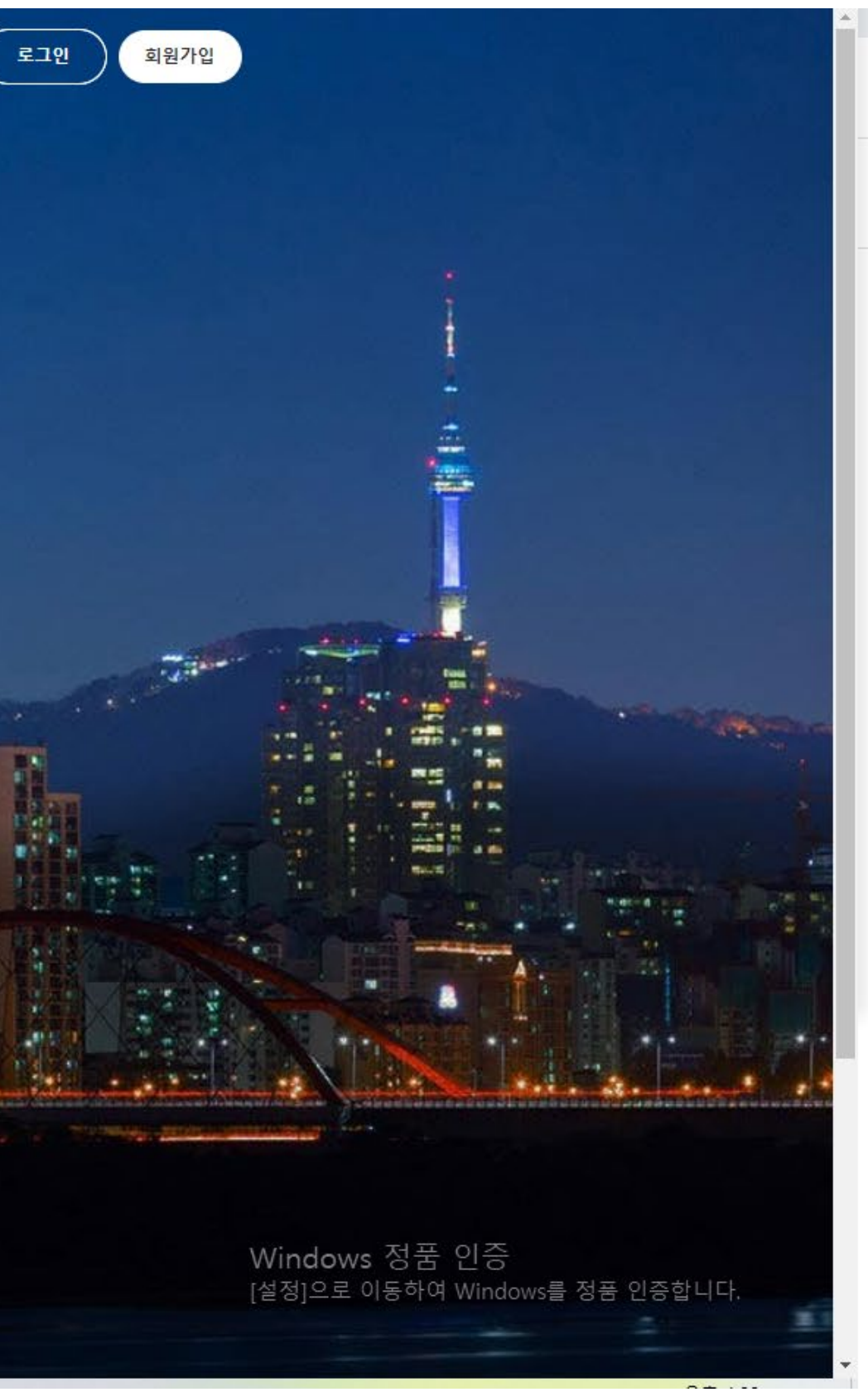

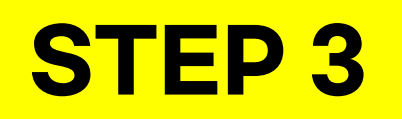

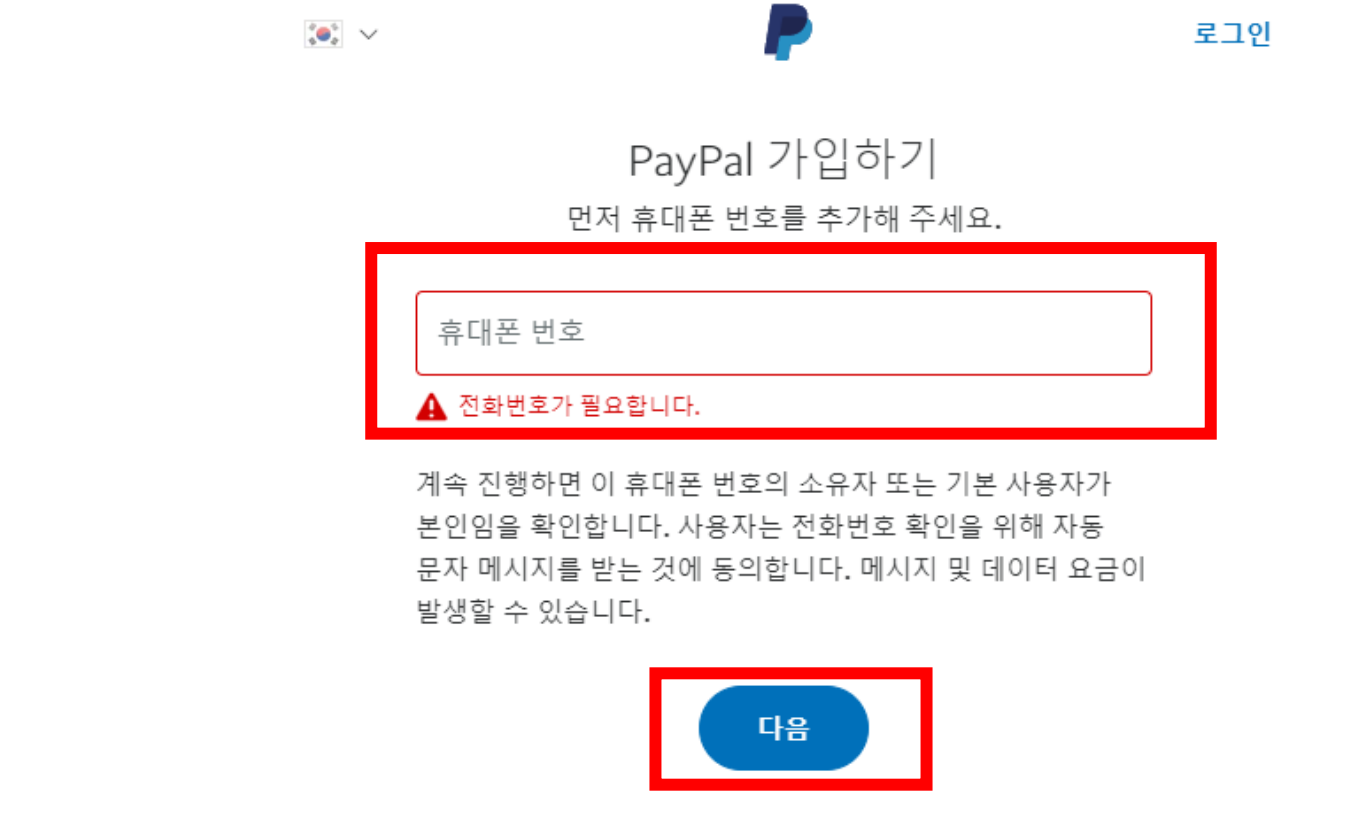

한국어 | English

©1999–2021 PayPal, Inc. All rights reserved. 개인정보 취급방침 이용약관 문의하기

휴대폰 번호를 입력한 후, [다음] 버튼을 눌러주세요.

## 해당 항목을 작성한 뒤, [다음]버튼을 눌러 주세요.

©1999-2021 PayPal, Inc. All rights reserved. 개인정보 취급방침 이용약관 문의하기

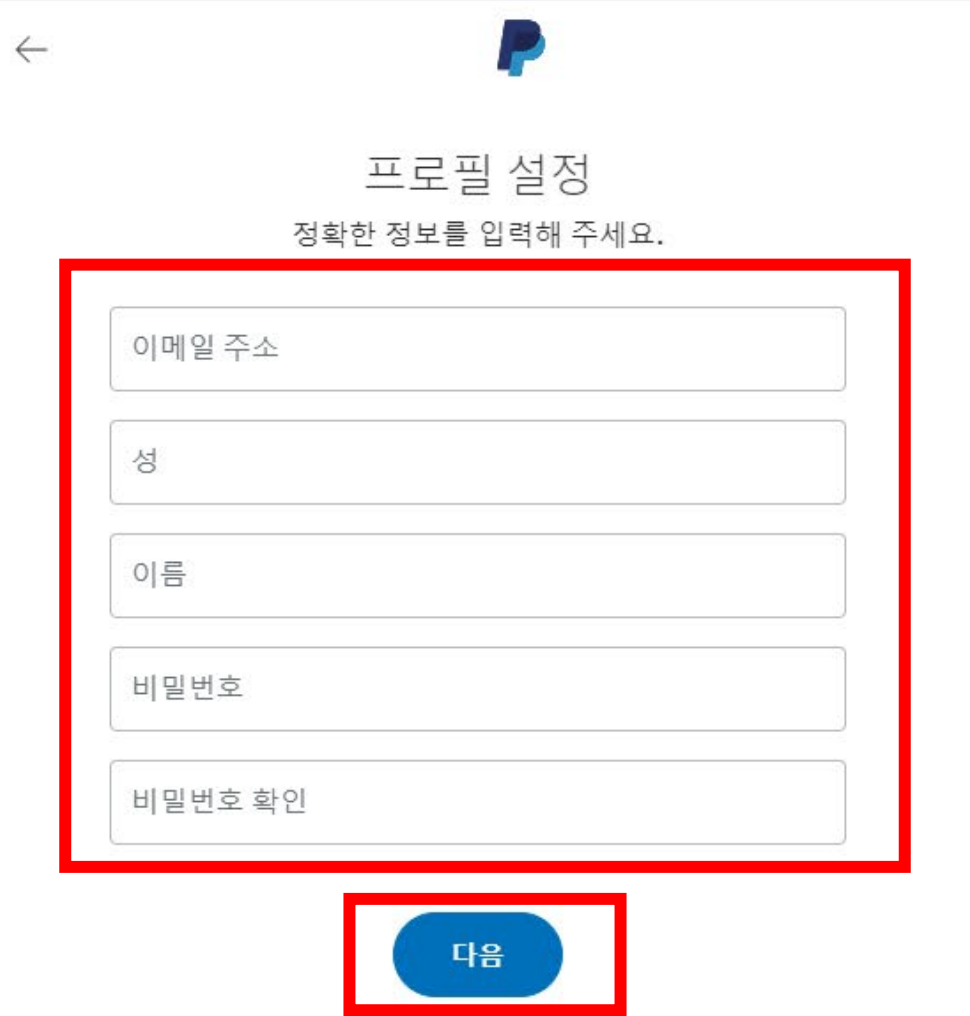

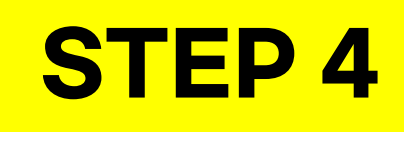

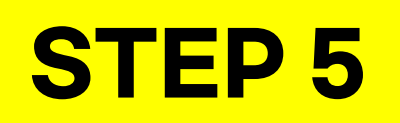

| 주소 추가<br>청구서에 기재된 주소를 사용하세요.                                                                                            |  |  |  |  |
|----------------------------------------------------------------------------------------------------|--|--|--|--|
| 생년월일                                                                                                    |  |  |  |  |
| 국적<br>대한민국                                                                                                    |  |  |  |  |
| 신분증 유형<br>운전면허증 🗸 ID 번호 (선택사항)                                                                                          |  |  |  |  |
| 시/도/주 ~ 시/지구                                                                                                    |  |  |  |  |
| 도로명, 건물번호                                                                                                    |  |  |  |  |
| 추가 주소 정보                                                                                                    |  |  |  |  |
| 우편번호                                                                                                    |  |  |  |  |
| PayPal One Touch 활성화하기 ()                                                                                               |  |  |  |  |
| 본인은 PayPal의 사용자 계약 및 개인정보 취급방침을<br>읽고 이에 동의하며 법적으로 성년임을 확인합니다.<br>본인은 PayPal 계정에서 언제든지 커뮤니케이션<br>설정을 변경할 수 있음을 알고 있습니다. |  |  |  |  |
| 동의 및 계정 만들기                                                                                                    |  |  |  |  |

P

 $\leftarrow$ 

해당 항목을 작성해 주세요.

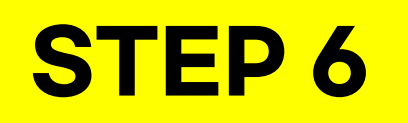

| 주소 추가<br>청구서에 기재된 주소를 사용하세요.                                                                                            |   |
|----------------------------------------------------------------------------------------------------|---|
| 생년물일                                                                                                    |   |
| 국적<br>대한민국                                                                                                    |   |
| 신분증 유형 V ID 번호 (선택사항)                                                                                                   | ] |
| 유전면허용<br>여권 시/지구                                                                                                    |   |
| 도로명,건물번호                                                                                                    |   |
| 추가 주소 정보                                                                                                    |   |
| 우편번호                                                                                                    |   |
| PayPal One Touch 활성화하기 i                                                                                                |   |
| 본인은 PayPal의 사용자 계약 및 개인정보 취급방침을<br>읽고 이에 동의하며 법적으로 성년임을 확인합니다.<br>본인은 PayPal 계정에서 언제든지 커뮤니케이션<br>설정을 변경할 수 있음을 알고 있습니다. |   |
| 동의 및 계정 만들기                                                                                                    |   |

 $\leftarrow$ 

신분증 유형은 둘 중, <mark>아무거나 선택해도 됩니다</mark>. 여권번호나 운전면허증 번호는 입력하지 않아도 됩니다.

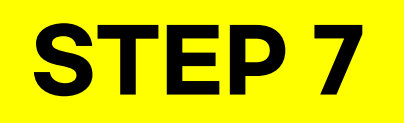

| 주소 추가<br><sup>청구서에</sup> 기재된 주소를 사용하세요.                                                                                   |  |  |  |  |
|----------------------------------------------------------------------------------------------------|--|--|--|--|
| 생년월일                                                                                                    |  |  |  |  |
| 국적<br>대한민국                                                                                                    |  |  |  |  |
| 신분증 유형<br>여권 		 ID 번호 (선택사항)                                                                                              |  |  |  |  |
| 시/도/주 시/지구 서울특별시                                                                                                    |  |  |  |  |
| 도로명, 건물번호                                                                                                    |  |  |  |  |
| 추가 주소 정보                                                                                                    |  |  |  |  |
| 우편번호                                                                                                    |  |  |  |  |
| PayPal One Touch 활성화하기 i                                                                                                  |  |  |  |  |
| ✓ 본인은 PayPal의 사용자 계약 및 개인정보 취급방침을<br>읽고 이에 동의하며 법적으로 성년임을 확인합니다.<br>본인은 PayPal 계정에서 언제든지 커뮤니케이션<br>설정을 변경할 수 있음을 알고 있습니다. |  |  |  |  |
| 동의 및 계정 만들기                                                                                                    |  |  |  |  |

P

 $\leftarrow$ 

모든 항목이 입력되었으면 가장 하단의 '본인은~' 부분만 체크하고 [동의 및 계정 만들기]를 눌러 주세요.

(PayPal One Touch는 선택 사항)

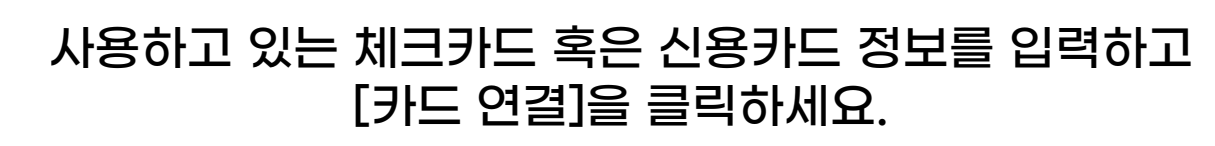

| 카드를 연결하여.<br>기    | 쇼핑하    |
|-------------------|--------|
|                   |        |
| 직불카드 또는 신용카드 번호   |        |
| 카드 유형<br>카드 유형 선택 | ~      |
| 만료일               |        |
| 보안 코드             |        |
| 청구 주소             | $\sim$ |
| 카드 연결             |        |

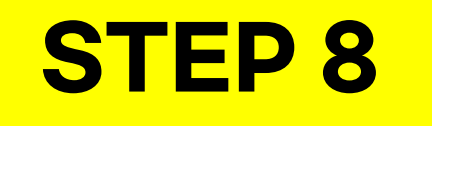

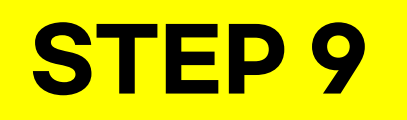

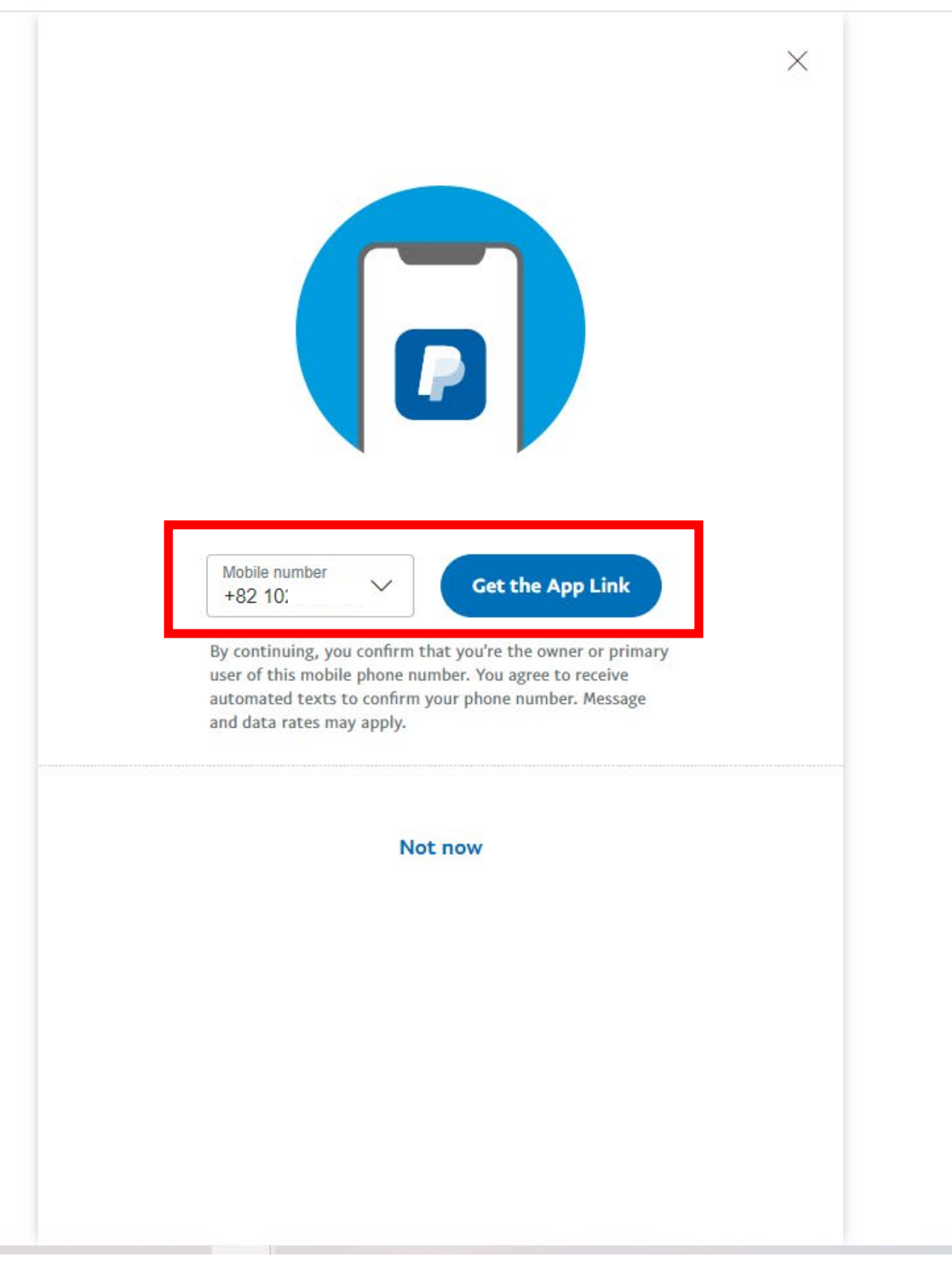

핸드폰 인증이 필요하다고 나오면 자신의 번호를 입력한 후, [Get the App Link] 버튼을 누르세요. 잠시 뒤 핸드폰으로 어플 다운로드 링크를 받을 수 있습니다.

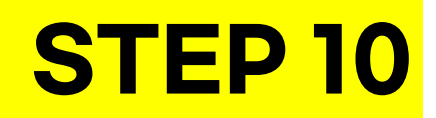

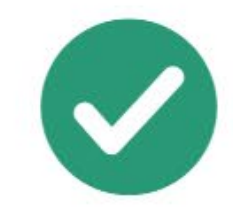

X

 $\leftarrow$ 

### We texted you a link

Download the app to get all of PayPal at your fingertips.

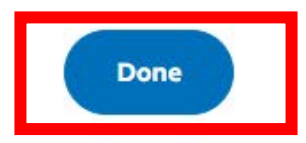

핸드폰으로 온 인증번호까지 입력을 했다면 [Done]을 눌러 주세요.

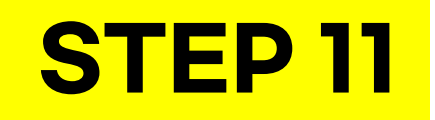

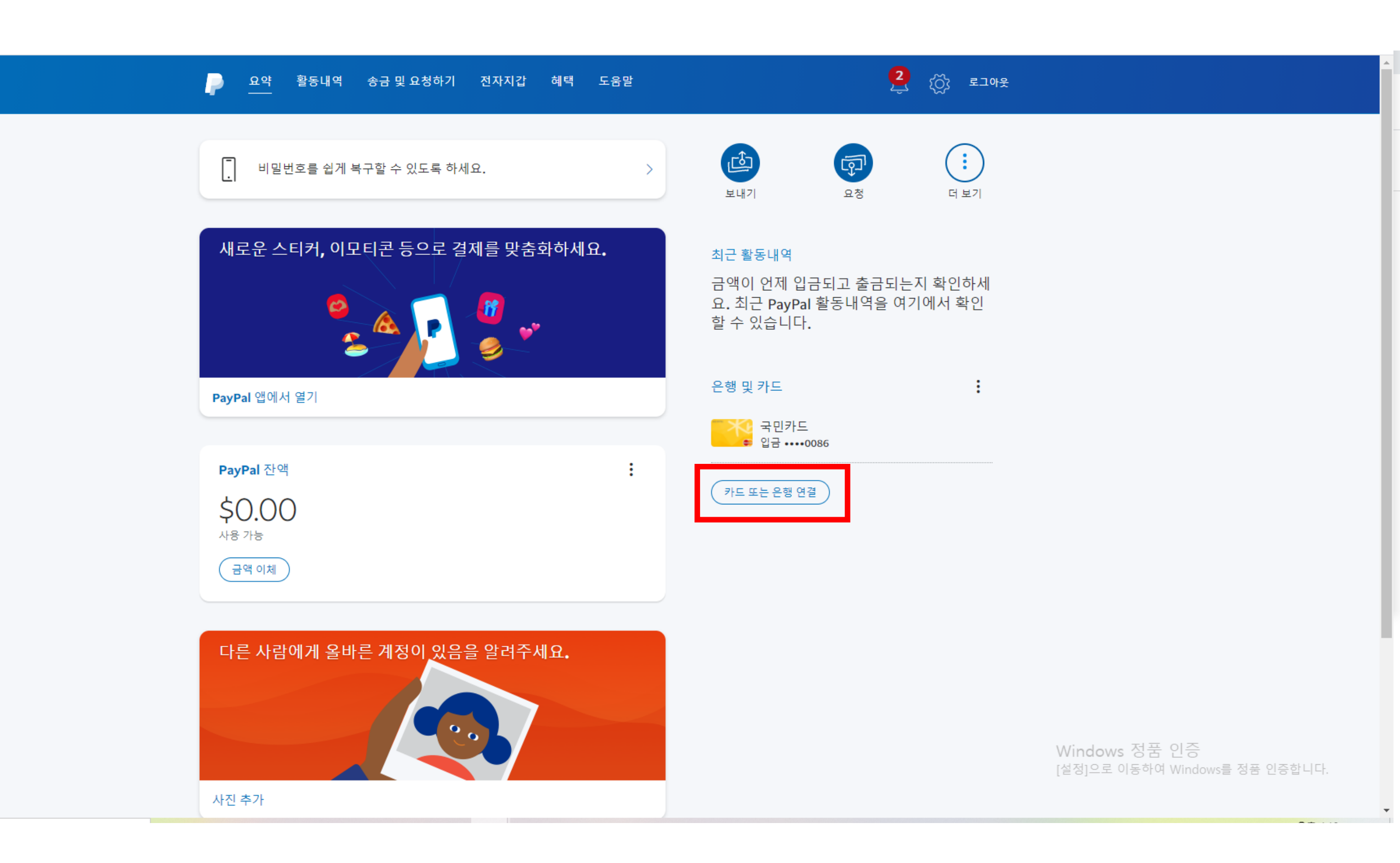

Paypal 로그인 후, 오른쪽에 [카드 또는 은행 연결]을 눌러 주세요.

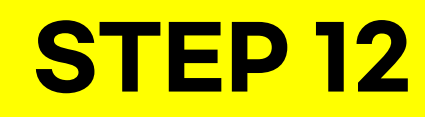

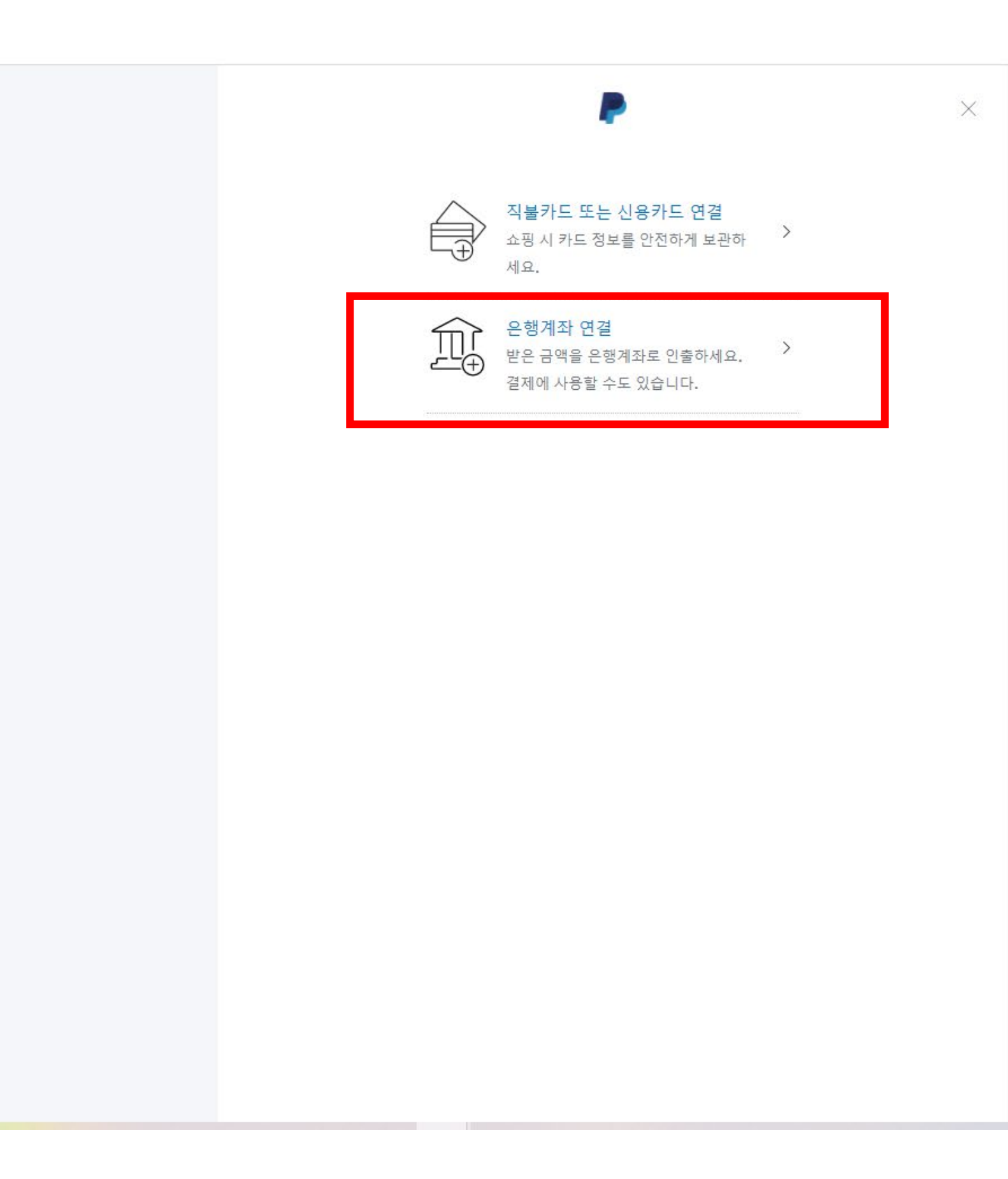

[은행계좌 연결] 을 눌러 주세요.

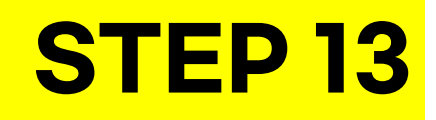

| 은행계좌 연결                                                                         |  |
|---------------------------------------------------------------------------------|--|
| <br>PayPal에서는 은행계좌 정보를 안전하게 보호합<br>니다. 한국 원화를 사용하는 은행계좌만 연결할 수<br>있습니다 <b>.</b> |  |
| 은행 이름<br>국민은행 ×                                                                 |  |
| 은행 코드<br>004                                                                    |  |
| 계좌 유형<br>당좌                                                                     |  |
| 계좌 번호                                                                           |  |
| 본인 확인 주민등록증 사업자등록번호                                                             |  |
| 주민등록증                                                                           |  |
| 이름 편집                                                                           |  |
| 계좌 번호를 다시 확인하세요. 은행은 금액이 이체되기 전<br>까지는 오류를 표시하지 않을 수 있습니다.                      |  |
| 계속 진행하면 PayPal에서 고객님의 은행계좌로 2건의 소<br>액 입금을 보내는 데 동의하게 됩니다.                      |  |
| 동의 후 연결                                                                         |  |
| 대신 미국 은행 연결                                                                     |  |

은행이름에 사용하고 있는 은행명을 입력하면 은행코드는 자동 입력 됩니다. 계좌유형은 '예금 ' 을 선택해 주세요.

> 이후 정보를 입력한 후, [동의 후 연결]을 클릭해 주세요.

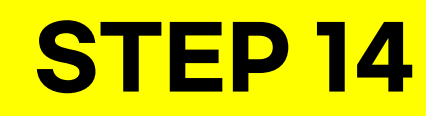

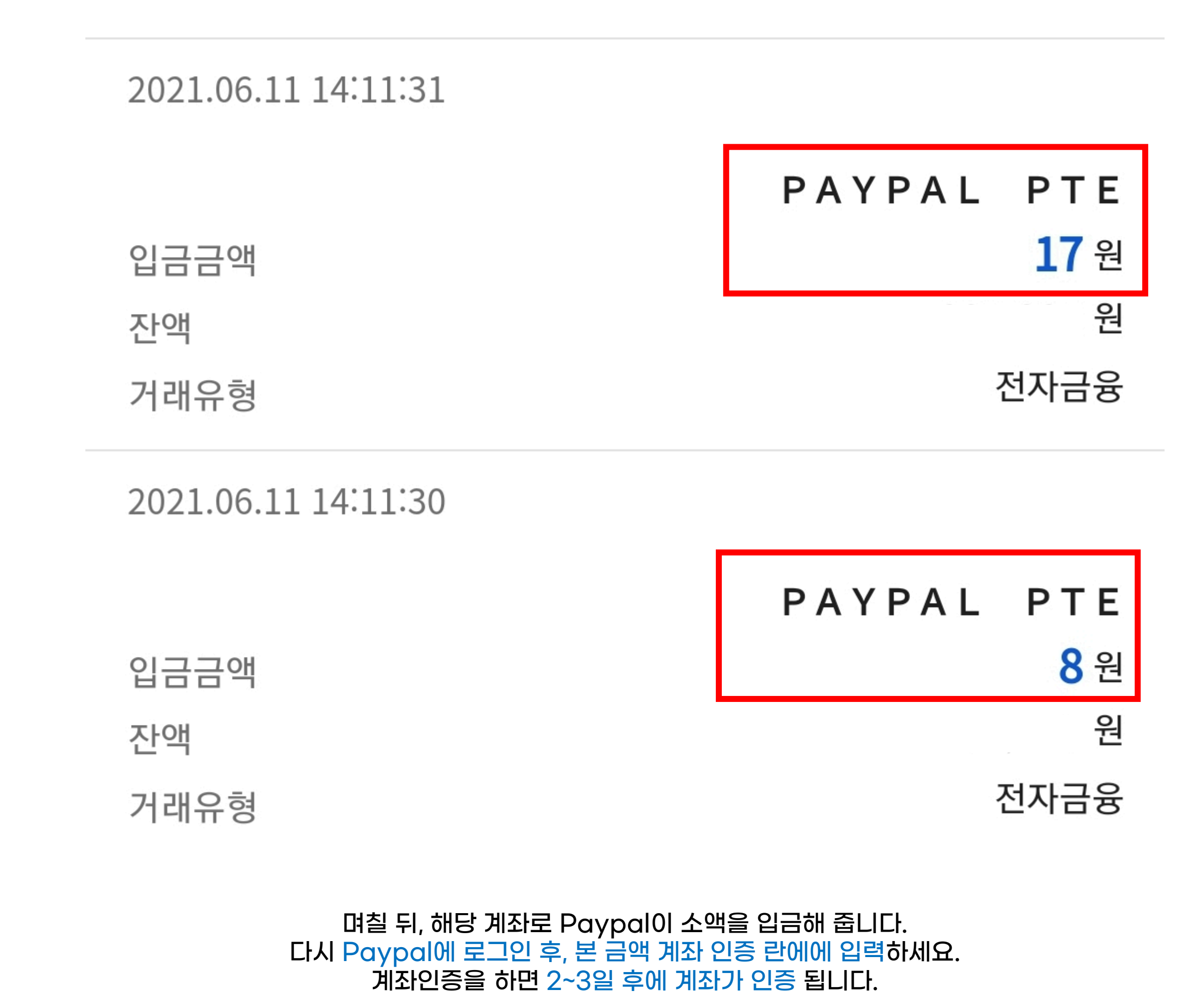

그러면 국내 계좌 연결 끝!

# STEP 15 : 상금 받는 법 (국내 계좌 연결이 되어 있어야 합니다.) \*\*상금 받기를 따로 진행하지 않으면 계좌로 입금되지 않습니다. 입금 후 30일 내에 상금 수령 (Claim)을 하지 않아 상금을 받지 못한 것은 당첨자 과실로, 진행 측에서 책임 지지 않습니다.

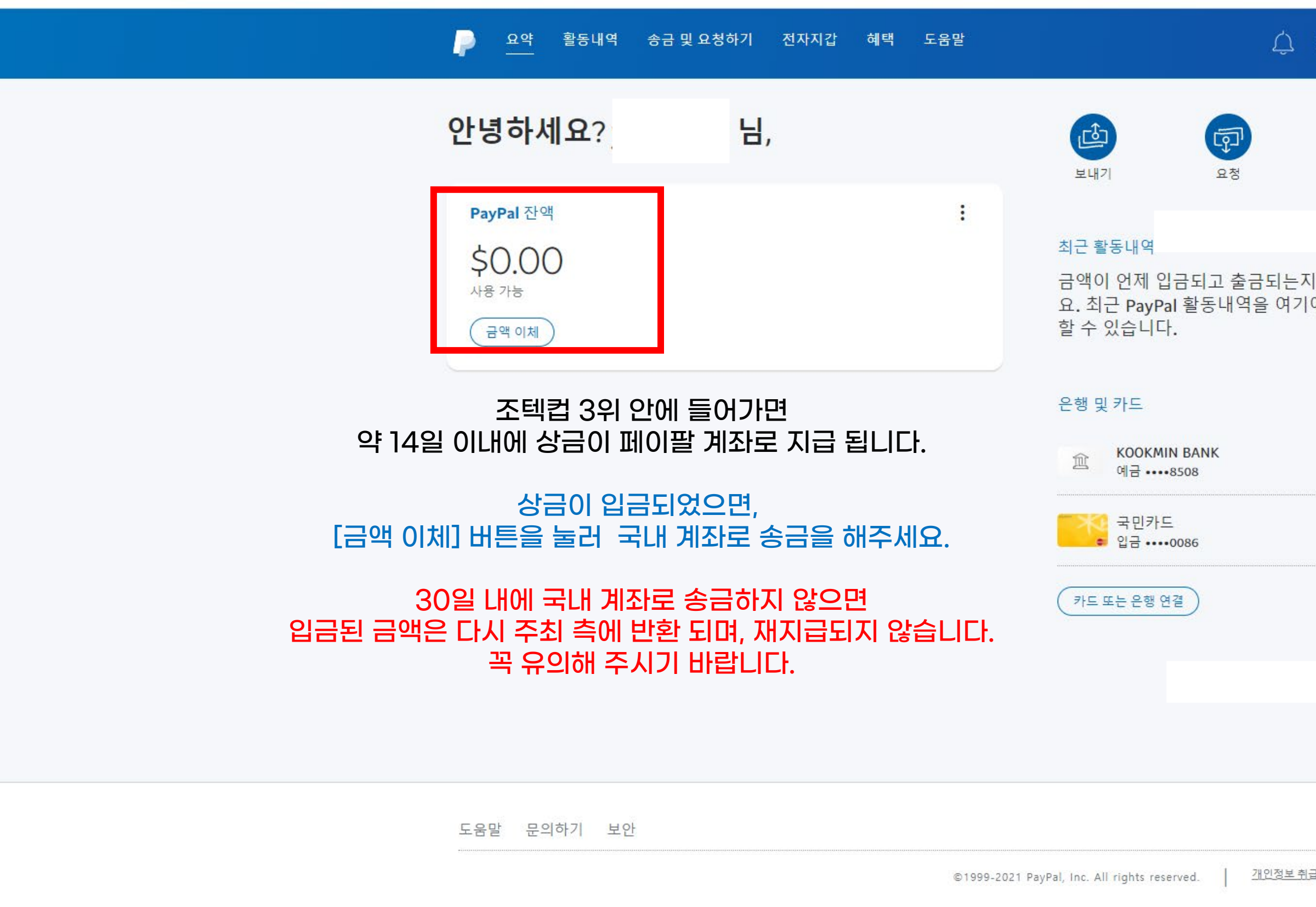

| 〈즛; 로그아웃         |                                |
|------------------|--------------------------------|
| <b>.</b><br>더 보기 |                                |
|                  |                                |
| 확인하세<br>에서 확인    |                                |
| :                |                                |
|                  |                                |
|                  |                                |
|                  |                                |
|                  |                                |
|                  |                                |
|                  |                                |
|                  | Windows 저포 이즈                  |
| <u> :방침 이용약관</u> | [설정]으로 이동하여 Windows를 정품 인증합니다. |